## Janela 1 -2019 - Barato do dia e baratíssimo

- Como alterar o barato e baratíssimo?
- Como fazer o ajuste de preços adicionais?
- Novo adicional Cebola Crispy.

## Janela 1 - 2019 - Barato do dia e baratíssimo

Devido a mudança de janela e alterações de sabores e preços nos lanches do dia, se torna necessário o ajuste no Inteligência Subway.

Para efetuar os ajustes, acesse o módulo Inteligência Subway:

| EMSYS<br>INTELIGÊNCIA SUBWAY | Li∩x                                                                                                    | Ø |
|------------------------------|----------------------------------------------------------------------------------------------------|---|
|                              | Banco de Dados       subway       gsuário:       genha:       mereo       Demos       Image: Demos       Image: Demos </th <th></th> |   |

Com a aplicação aberta, acesse o menu superior, "Cadastro < Otimizador de atualização de preços"

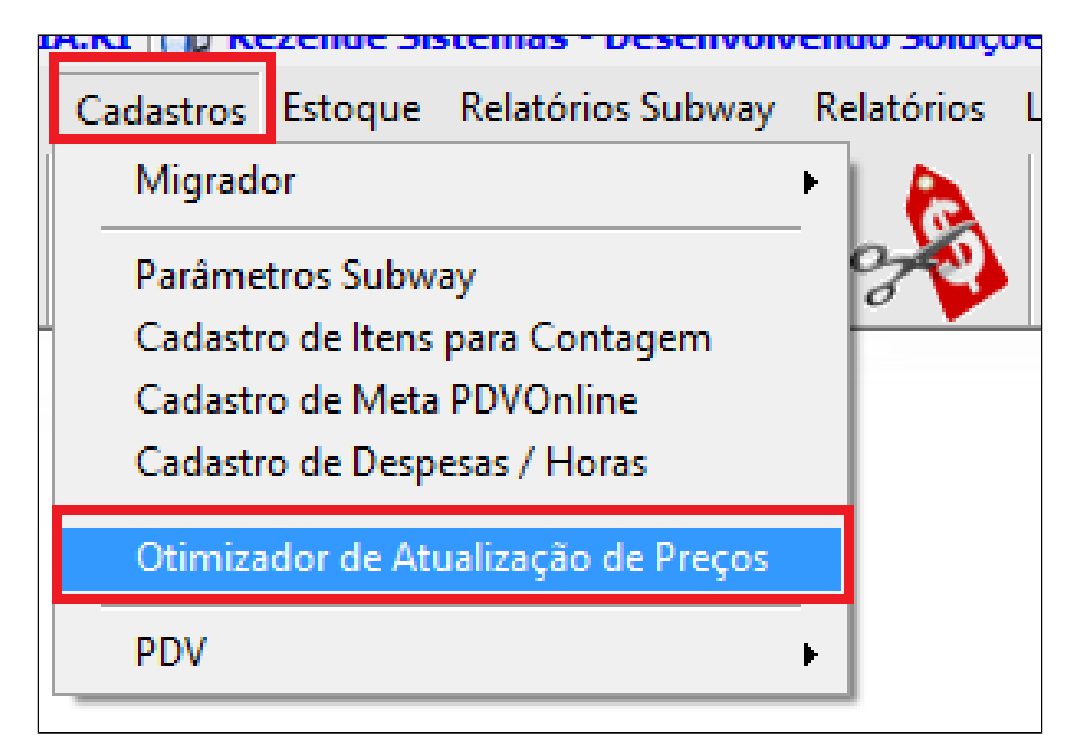

Com o otimizador aberto, acesse a aba "Barato do dia". Nesta janela você consegue verificar qual a ordem de sabores e dias da promoção.

Observe que a lista mostra, "Promoção Atual" e "Nova promoção".

Neste exemplo, o sabor atual é "Churrasco" no lanche de domingo. Vamos alterar para "Almôndega".

(i) Dica

Você pode utilizar esta opção, sempre que desejar alterar o lanche do dia, se for acordado antecipadamente com a central.

| 🔀 Otimizador de Atualização de Preços Subway |                                                                                                    |       |                                         |                      |                     |   |
|----------------------------------------------|----------------------------------------------------------------------------------------------------|-------|-----------------------------------------|----------------------|---------------------|---|
| Sanduíche                                    | Sanduíches Bebidas Chips e Cookies Combos Extras Prato de Festa Sub Gigantes Barato do Dia Tributação |       |                                         |                      |                     |   |
| -Sanduíche                                   | Promoção Atual                                                                                        | ſ     | Nova Promoção                           | Baratíssimo          |                     |   |
| Domingo:                                     | Churrasco                                                                                             | / ->  | Almondega 🗸                             | Sanduíche            |                     | * |
| Segunda:                                     | Frango com Requeijao                                                                                  | / ->  | Peito de Frango 🗸 🗸                     | Valor 15cm           | 0,00                |   |
| Terça:                                       | Subway Melt                                                                                           | / ->  | Frango Empanado 🗸 🗸                     | Valor 30cm           | 0,00                |   |
| Quarta:                                      | Steak Cheddar Cremoso                                                                                 | / ->  | Steak Cheddar Cremoso 🗸 🗸               | Valor Salada         | 0,00                |   |
| Quinta:                                      | Frango Ranch                                                                                          | / ->  | Frango Ranch 🗸                          |                      |                     |   |
| Sexta:                                       | Churrasco                                                                                             | / ->  | Peito de Frango 🗸 🗸                     |                      |                     |   |
| Sábado:                                      | Frango Empanado                                                                                       | / ->  | Frango Empanado Cream Cheese 🗸          |                      |                     |   |
| Copiar N                                     | Nova Promoção para Promoção Atual                                                                     |       | 🗶 Busca próxima promoção disponível     |                      |                     |   |
|                                              |                                                                                                    | L     |                                         |                      |                     |   |
|                                              |                                                                                                    |       |                                         |                      |                     |   |
| Verifique :                                  | se a Promoção Atual está corret                                                                       | ame   | nte associada aos Sanduíches desta pro  | moção.               | Naura Duranta - 2 - |   |
|                                              | nação e importante para que se                                                                        | ja de | sativada as promoções atuais a partir ( | la data de inicio da | Nova Promoção.      |   |
| Novosrie                                     | <u> </u>                                                                                              |       |                                         |                      |                     |   |
| 15cm:                                        | 15cm: 0,00 30cm: 0,00 Salada: 0,00                                                                    |       |                                         |                      |                     |   |
|                                              |                                                                                                    |       |                                         |                      |                     |   |
| Replica                                      | Replicar para outras empresas ( No mesmo Estado Na mesma Cidade ) Data de Início: 09/01/2019          |       |                                         |                      |                     |   |

- Selecione o sabor desejado na coluna "Nova Promoção";
  Coloque no campo "novos preços" o valor de 15cm 30cm e salada para o barato do dia;
  Selecione o sabor do baratíssimo, e inclua os valores para 15cm, 30cm e salada;
- 4. Informe a data de início;
- 5. Clique em atualizar.

Importante: Se os lanches na coluna "Nova promoção" forem os mesmos do seu cardápio, você pode atualizar todos de uma só vez, utilizando a opção "Copiar nova promoção para a promoção atual".

|                                   | Promoção Atual                                                                         |                    | 1    | Nova Promoção                                                                                       |          |               | Baratíssimo             |                 |  |
|-----------------------------------|----------------------------------------------------------------------------------------|--------------------|------|----------------------------------------------------------------------------------------------------|----------|---------------|-------------------------|-----------------|--|
| Domingo:                          | Churrasco                                                                              | *                  | ->   | Almondega                                                                                           | ~        | 3             | Sanduíche               | Peito de Frango |  |
| Segunda:                          | Frango com Requeijao                                                                   | *                  | ->   | Peito de Frango                                                                                     | ~        | -             | Valor 15cm              | 9,00            |  |
| Terça:                            | Subway Melt                                                                            | ~                  | ->   | Frango Empanado                                                                                     | *        |               | Valor 30cm              | 18,00           |  |
| Quarta:                           | Steak Cheddar Cremoso                                                                  | ~                  | ->   | Steak Cheddar Cremoso                                                                               | *        |               | Valor Salada            | 14,00           |  |
| Quinta:                           | Frango Ranch                                                                           | *                  | ->   | Frango Ranch                                                                                        | *        |               |                         |                 |  |
| Sexta:                            | Churrasco                                                                              | *                  | ->   | Peito de Frango                                                                                     | *        |               |                         |                 |  |
| Sábado:                           | Frango Empanado                                                                        | *                  | ->   | Frango Empanado Cream Cheese                                                                        | ~        |               |                         |                 |  |
| Conjar N                          | Vova Promocao para Promocao                                                            |                    |      | 1 1 1 1 1 1 1 1 1 1 1 1 1 1 1 1 1 1 1                                                               |          |               |                         |                 |  |
| Copiar N<br>/erifique sista infor | vova Promoção para Promoção<br>se a Promoção Atual está c<br>mação é importante para o | orretan<br>ue seia | 1ent | i Busca próxima promoção disponí<br>te associada aos Sanduíches de<br>ativada as promoções atuais a | esta pro | omoç<br>da da | ão.<br>Ita de início da | Nova Promocão.  |  |

(i) Atenção:

Além do barato do dia, teremos também o novo adicional de cebola Crispy. Antes de ativá-lo, precisamos incluir os valores.

Para incluir o valor acesse: Cadastros > Otimizador de atualização de preços,

Acesse a aba "Extras".

| 🗶 Otimizador de Atualização de Preços Subway                                                          |                              |             |  |  |  |  |
|----------------------------------------------------------------------------------------------------|------------------------------|-------------|--|--|--|--|
| Sanduíches Bebidas Chips e Cookies Combos Extras Prato de Festa Sub Gigantes Barato do Dia Tributação |                              |             |  |  |  |  |
|                                                                                                    |                              |             |  |  |  |  |
| Subcategoria: Somente iter                                                                            | ns com preço 🔎 Pesquisar     | 0,00        |  |  |  |  |
| Código Descrição                                                                                      | Preco Atual A 1 Preco Novo A | <u>^</u>    |  |  |  |  |
| SubCategoria : ADICIONAL 15CM                                                                         |                              |             |  |  |  |  |
| 11221 ADICIONAL BACON 15CM                                                                            | 2,50                         | 0,00        |  |  |  |  |
| 36062 ADICIONAL CEBOLA CRISPY 15CM                                                                    | 2,50                         | 0,00        |  |  |  |  |
| 17772 ADICIONAL CHEDDAR CREMOSO 15CM                                                                  | 2,50                         | 0,00        |  |  |  |  |
| 12833 ADICIONAL CREAM CHEESE 15CM                                                                     | 2,50                         | 0,00        |  |  |  |  |
| 17923 ADICIONAL MAIONESE VERDE 15CM                                                                   | 0,00                         | 0,00        |  |  |  |  |
| 14230 ADICIONAL PEPPERONI 15CM                                                                        | 3,00                         | 0,00        |  |  |  |  |
| 11219 ADICIONAL QUEIJO 15CM                                                                           | 2,00                         | 0,00        |  |  |  |  |
| 13308 ADICIONAL QUEIJO CHEDDAR 15CM                                                                   | 2,00                         | 0,00        |  |  |  |  |
| 14505 ADICIONAL QUEIJO DIVERSOS 15CM                                                                  | 0,00                         | 0,00        |  |  |  |  |
| 13310 ADICIONAL QUEIJO PRATO 15CM                                                                     | 2,00                         | 0,00        |  |  |  |  |
| 13312 ADICIONAL QUEIJO SUICO 15CM                                                                     | 2,00                         | 0,00        |  |  |  |  |
| 24515 ADICIONAL SALAME 15CM                                                                           | 3,00                         | 0,00        |  |  |  |  |
| 11223 ADICIONAL TOMATE SECO 15CM                                                                      | 2,50                         | 0,00        |  |  |  |  |
| SubCategoria : ADICIONAL 30CM                                                                         |                              |             |  |  |  |  |
| 11222 ADICIONAL BACON 30CM                                                                            | 5,00                         | 0,00        |  |  |  |  |
| 36063 ADICIONAL CEBOLA CRISPY 30CM                                                                    | 5,00 🔼                       | 0,00        |  |  |  |  |
| 17773 ADICIONAL CHEDDAR CREMOSO 30CM                                                                  | 5,00                         | 0,00        |  |  |  |  |
| 12834 ADICIONAL CREAM CHEESE 30CM                                                                     | 5,00                         | 0,00        |  |  |  |  |
| 17924 ADICIONAL MAIONESE VERDE 30CM                                                                   | 0,00                         | 0,00        |  |  |  |  |
| 14231 ADICIONAL PEPPERONI 30CM                                                                        | 2 4,50                       | 0,00        |  |  |  |  |
| 11220 ADICIONAL OUFLIO 30CM                                                                           | 4.00                         | 0.00 ¥      |  |  |  |  |
| Replicar para outras empresas ( No mesmo Estado Na mesma Cidade )                                     | Data de Início               | 🖋 Atualizar |  |  |  |  |

1. Clique em "Pesquisar" e Informe o valor no campo "Preço novo A" para 15 cm e 30 cm;

- 2. Informe a data de início;
- 3. Clique em atualizar.

## 🕑 Dica

Aproveite para conferir os preços do seu cardápio. Dessa forma, evita-se erro de "Item sem cadastro" na hora da venda.

Agora vamos atualizar o valor da nova bebida Smoothie natural one 300, selecionando a aba Bebidas.

Localize na categoria sucos "Smoothie natural one 300" e informe o valor de venda no campo Preço novo A.

Informe a data de inicio e clique em atualizar.

| 🗴 Otimizador de Atualização de Preços Subway                                                          |               |              |  |  |  |  |
|----------------------------------------------------------------------------------------------------|---------------|--------------|--|--|--|--|
| Sanduíches Bebidas Chips e Cookies Combos Extras Prato de Festa Sub Gigantes Barato do Dia Tributação |               |              |  |  |  |  |
|                                                                                                    |               |              |  |  |  |  |
| Subcategoria: Subcategoria:                                                                           |               |              |  |  |  |  |
| Código Item                                                                                           | Preço Atual A | Preço Novo A |  |  |  |  |
| 13319 I9 HIDROTONICO SABORES                                                                          | 5,00          | 0,00         |  |  |  |  |
| SubCategoria : POST MIX                                                                               |               |              |  |  |  |  |
| 11227 REFRI COPO 300ML                                                                                | 4,50          | 0,00         |  |  |  |  |
| 11228 REFRI COPO 500ML                                                                                | 5,00          | 0,00         |  |  |  |  |
| 12238 REFRI COPO 700 ML                                                                               | 5,50          | 0,00         |  |  |  |  |
| 14262 REFRI COPO 700ML - REFIL                                                                        | 0,00          | 0,00         |  |  |  |  |
| 20074 SUCO LARANJA COPO 300ML                                                                         | 0,00          | 0,00         |  |  |  |  |
| SubCategoria : REFRIGERANTES                                                                          |               |              |  |  |  |  |
| 12434 AQUARIUS SABORES                                                                                | 5,00          | 0,00         |  |  |  |  |
| 35094 FANTA GUARANA LT                                                                                | 0,00          | 0,00         |  |  |  |  |
| 36029 REFRI COCA COLA CAFE LT 220ML                                                                   | 0,00          | 0,00         |  |  |  |  |
| 36027 REFRI SPRITE FRESH LIMAO 510ML                                                                  | 0,00          | 0,00         |  |  |  |  |
| 12428 REFRIGERANTE LATA SABORES                                                                       | 5,00          | 0,00         |  |  |  |  |
| 13063 SCHWEPPES SABORES                                                                               | 5,00          | 0,00         |  |  |  |  |
| SubCategoria : SUCOS                                                                                  |               | <u> </u>     |  |  |  |  |
| 36065 SMOOTHIE NATURAL ONE 300ML                                                                      | 0,0           | 0,00         |  |  |  |  |
| 12308 SUCO LARANJA CASEIRA                                                                            | 4,50          | 0,00         |  |  |  |  |
| 12433 SUCO LATA SABORES                                                                               | 5,00          | 0,00         |  |  |  |  |
| 19532 SUCOS NATURAL ONE 300ML                                                                         | 1,00          | 0,00         |  |  |  |  |
| 19533 SUCOS NATURAL ONE 900ML                                                                         | 0,00          | 0,00         |  |  |  |  |
| 19534 SUCOS VEGGIE NATURAL ONE 300ML                                                                  | 1,00          | 0,00         |  |  |  |  |
|                                                                                                    |               |              |  |  |  |  |
| Replicar para outras empresas ( No mesmo Estado Na mesma Cidade ) Data de Ini                         | cio           | 🖋 Atualizar  |  |  |  |  |

Com todos os novos preços atualizados, vamos agora ativar a janela 1 2019

Acesse: Cadastros > PDV > Promoções > Painel de Promoções

| Cadastros Estoque Relatórios Subway R | Relatórios Linx Janelas ?           |
|---------------------------------------|-------------------------------------|
| Migrador •                            |                                     |
| Parâmetros Subway                     | × L                                 |
| Cadastro de Itens para Contagem       |                                     |
| Cadastro de Meta PDVOnline            |                                     |
| Cadastro de Despesas / Horas          |                                     |
| Otimizador de Atualização de Preços   |                                     |
| PDV N                                 | Grupo Atalhos 🕨                     |
|                                       | Exportação de Dados                 |
|                                       | Promoções 🔹 🖌 🗸 Painel de Promoções |
|                                       | Desbloquear Status Promoção         |
|                                       | Grade de Promoções                  |
|                                       |                                     |

Com o painel aberto, selecione a opção de "Atalhos Janela 1 9-01-19 e clique em ativar.

| Nome da Promoção                | Versão Data Versão      |
|---------------------------------|-------------------------|
| Promo Holiday Cookies - Atalhos | 2 30/11/2018            |
| Teste Mousse LaMus - 09-01-19   | 1 26/12/2018            |
| Atalhos Janela 1 - 09-01-19     | 2 03/01/2019            |
| Novo Adidonal Cebola Crispy     |                         |
| Replicar para outras empresas   | <f5> Atualizar lis</f5> |

Após ativar os atalhos da Janela 1 2019, vamos ativar o novo adicional de cebola crispy, conforme abaixo:

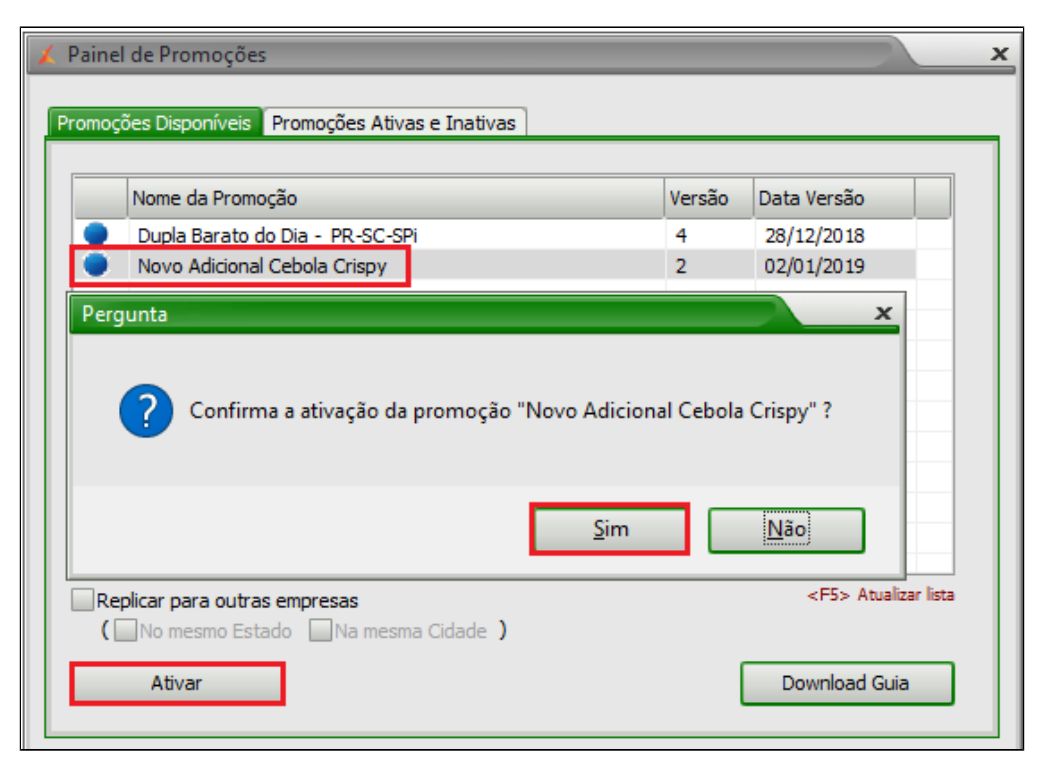

Após ter feito as alterações, acesse: Cadastros > PDV > Exportação de dados

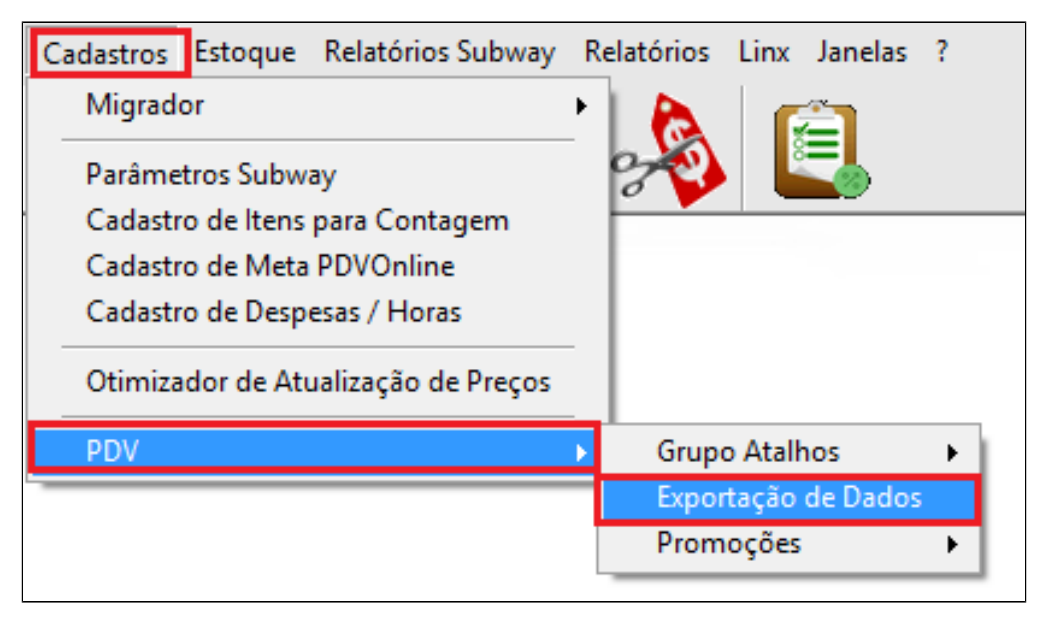

Selecione o PDV, e marque as opções "Item", "Atalhos" e "Alíquota Imposto NCM",

Para finalizar clique em "Exportar Dados".

Atalhos do adicional que serão criados no PDV.

| 🖌 Visualizar A          | talhos PDV              |                          | ×                        |
|-------------------------|-------------------------|--------------------------|--------------------------|
| BACON<br>15CM           | BACON<br>30CM           | +<br>CHEDDAR CR.<br>15CM | +<br>CHEDDAR CR.<br>30CM |
| +<br>CR. CHEESE<br>15CM | + CR. CHEESE 30CM       | QJO CHEDDAR              | +<br>QJO CHEDDAR<br>30CM |
| QJO PRATO<br>15CM       | +<br>QJO PRATO<br>30CM  | QJO SUIÇO<br>15CM        | QJO SUIÇO<br>30CM        |
| TOM. SECO<br>15CM       | TOM. SECO<br>30CM       | +<br>PEPPERONI<br>15CM   | +<br>PEPPERONI<br>30CM   |
|                         |                         |                          |                          |
| +<br>CBL CRISPY<br>15CM | +<br>CBL CRISPY<br>30CM |                          |                          |
|                         |                         |                          | VOLTAR                   |

Atalho da nova bebida que será criada no PDV.

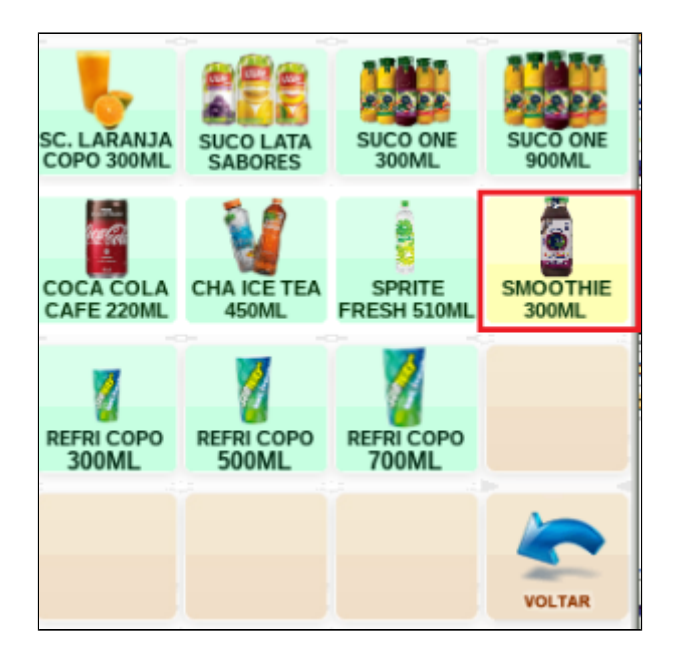

() Faça a exportação de dados sempre pelo módulo Inteligência Subway.

Stá com alguma dúvida?

Consulte todos nossos guias na busca de nossa página principal Clicando aqui